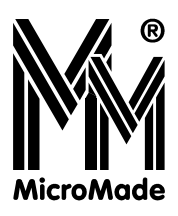

|                       |         |             | Raport          | y dzien | ne       |       |    |           |         |                             |
|-----------------------|---------|-------------|-----------------|---------|----------|-------|----|-----------|---------|-----------------------------|
| 🛇 🔽 🕿 🙎 🛛             | 5 👸     |             | 🕶 💽             |         | ) 😫      | 2     |    |           |         |                             |
| jestracja czasu pracy |         |             |                 | Pejectr | acia czu |       | _  |           |         | 032 📀 007 🔵                 |
| cownik                | Wejs    | cie         | Wyjście         | Zare    | jest     | Norma |    | Zaliczony | Służbow | / Zwolnienia                |
| Garbowska Eugenia     | → 05:   | 34          |                 | 07      | 7:31     | 08:00 |    | 07:05     |         |                             |
|                       |         |             |                 | 3       | 15       | 17    | 19 | 21        | 23      |                             |
| Gronicki Waldemar     | ⇒ 05:   | 43          |                 | 07      | 7:22     | 08:00 |    | 07:05     |         |                             |
|                       |         |             |                 | 3       | 15       | 17    | 19 | 21        | 23      |                             |
| Idziak Teresa         |         |             |                 |         |          | 08:00 |    |           |         |                             |
|                       | Q7      | 09          | 11              | 13      | 5        | 17    | 19 | 21        | 23      |                             |
| Izdebski Roman        |         |             |                 |         |          | 08:00 |    | 08:00     | 08:00   | <dk> Delegacja krajowa</dk> |
|                       | XX9XX   |             |                 |         |          |       | Ì  |           | X.#XX   |                             |
| Jabłoński Zbigniew    | •• 08:  | 35          |                 | 04      | 1:30     | 08:00 |    | 06:05     | 01:35   |                             |
|                       | \$Z     | / (\$\$\$\$ |                 | 3       | 13       | 7     | 19 | 21        | 23      |                             |
| Jankowska Sabina      | 🔻 🔶 🕹   | D2          |                 | 07      | 7:03     | 08:00 |    |           |         |                             |
| -                     |         |             |                 | 3       | 15       | 17    | 19 | 21        | 23      |                             |
| Jarczyk Antoni        | 🍸 🔿 07: | 12          | <b>4-</b> 10:25 | 05      | 5:53     | 08:00 |    |           | 02:40   |                             |
| Q                     |         |             |                 |         |          |       | Ř  | ****      |         |                             |
| Kaczan Michał         |         |             |                 |         |          | 08:00 |    |           |         |                             |
|                       | 07      | 09          | 11              | 13      | 15       | 17    | 19 | 21        | 23      |                             |
| Karpacka Irena        | → 07:   | 56          |                 | 05      | 5:09     | 08:00 |    |           |         |                             |
|                       | \$/     | <u> </u>    |                 | 3       | 13       | 77    | 19 | 21        | 23      |                             |
| Klepacz Henryk        | → 06:   | 51          | <b>4</b> 08:32  | 01      | 1:41     | 08:00 |    | 08:00     | 06:28   | <dk> Delegacja krajowa</dk> |
|                       |         | 03          | 11              | 13      | 5        | 17    | 19 | 21        | 23      |                             |
| Kozłowski Kazimierz   |         |             |                 |         |          |       |    |           |         |                             |
|                       | 07      | 03          | 11              | 13      | 15       | 17    | 19 | 21        | 23      |                             |
| Kramek Wiktor         | ♥ ⇒ 06: | 15          |                 | 06      | 6:50     | 08:00 |    |           |         |                             |
| <b>e</b>              |         |             |                 | 3       | 15       | 17    | 19 | 21        | 23      |                             |
| Kuczkowski Piotr      | → 06:   | 36          |                 | 06      | 5:29     | 08:00 |    | 06:05     |         |                             |
|                       |         |             |                 | 3       | 5        | 17    | 19 | 21        | 23      |                             |

lili-szef

# **E**LEMENT SYSTEMU BIBI.NET

Instrukcja Obsługi

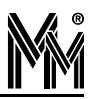

Copyright © 2013 by MicroMade

All rights reserved Wszelkie prawa zastrzeżone

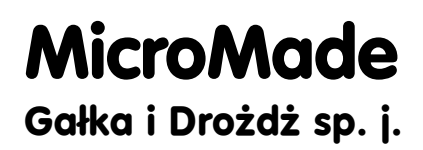

64-920 PIŁA, ul. Wieniawskiego 16

Tel./fax: 67 213.24.14

E-mail: mm@micromade.pl

Internet: www.micromade.pl

Wszystkie nazwy i znaki towarowe użyte w niniejszej publikacji są własnością odpowiednich firm.

Wszystkie nazwiska występujące w tej publikacji pochodzą z wersji DEMO programu bibinet. Są to nazwiska dobrane losowo, i ich ewentualny związek z rzeczywistymi osobami jest całkowicie przypadkowy.

## Spis treści

| 1.bibi.szef - program dla kadry kierowniczej | 4  |
|----------------------------------------------|----|
| 1.1 Przeznaczenie programu bibi.szef.        | 4  |
| 1.2 Konfigurowanie programu                  | 4  |
| 2.bibi.szef - raporty                        | 6  |
| 2.1 Lista obecności pracowników              | 6  |
| 2.2 Szczegółowa lista obecności              | 7  |
| 2.3 Miejsce przebywania pracowników          | 7  |
| 2.4 Pełna lista zdarzeń.                     | 9  |
| 2.5 Rejestracja czasu pracy                  | 9  |
| 3.bibi.szef - wydruki                        |    |
| 3.1 Wydruk wszystkich pracowników            |    |
| 3.2 Wydruk pracowników obecnych w zakładzie  |    |
| 3.3 Wydruk pracowników nieobecnych           |    |
| 4.Pomoc programu bibiSzef                    | 16 |

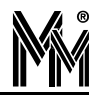

# 1.bibi.szef - program dla kadry kierowniczej

### 1.1 Przeznaczenie programu bibi.szef

Program bibi.szef powstał z myślą o szeroko rozumianej kadrze zarządzającej zakładu pracy. Przeznaczony jest on zarówno dla dyrektora dużego przedsiębiorstwa, jak i dla brygadzisty mającego pod sobą kilkunastu ludzi. Każdy z nich może, poprzez ten program, szybko dotrzeć do bieżących informacji dotyczących podległych mu pracowników.

Program wyświetla różne raporty dzienne, poczynając od prostej listy obecności, a kończąc na dokładnym zobrazowaniu czasu pracy poszczególnych pracowników. Każdy szef może nie tylko sprawdzić, czy dana osoba jest obecna, ale również szybko odszukać potrzebnego pracownika w zakładzie pracy.

W razie potrzeby istnieje możliwość wydrukowania (do pliku formaty pdf) listy obecnych i nieobecnych w zakładzie pracowników.

### **1.2 Konfigurowanie programu**

Przy pierwszym zalogowaniu do programu bibi.szef należy go skonfigurować do własnych potrzeb. Oczywiście, później tą konfigurację można dowolnie zmieniać.

Okienko konfiguracji można otworzyć, korzystając z która znajduje się w lewym, górnym rogu programu.

| -Okno czasu pr  | Piony<br>acy   |          | _ | _ |
|-----------------|----------------|----------|---|---|
|                 |                |          |   |   |
| Początek : 0    | 0:00 Konie     | c: 24:00 |   |   |
|                 |                |          |   |   |
|                 |                |          |   |   |
|                 |                |          |   |   |
|                 |                |          |   |   |
| 🗹 Wyświetl stru | ikturę zakładu |          |   |   |

W zakładce "Opcje" przy pomocy suwaków można ustawić okno interesującego nas czasu pracy. Maksymalnie, może to być 30 godzin (od godz. 18 poprzedniego dnia, do godziny 24). Może to być potrzebne, jeżeli w zakładzie praca przebiega na trzy zmiany. Przy pracy na jedną zmianę wystarczy ustawić okno czasowe na 10 do 12 godzin.

Zaznaczenie flagi "Wyświetl strukturę zakładu" spowoduje, że część raportów będzie wyświetlanych z podziałem na wydziały i grupy pracowników. Jeżeli flaga pozostanie niezaznaczona, to wszystkie raporty będą ustawiały pracowników zgodnie z porządkiem alfabetycznym. Druga zakładka w konfiguracji - "Grupy", pozwala na zdefiniowanie, którzy pracownicy mają się pojawiać w raportach. Oczywiście, każdy operator będzie mógł wybrać tylko z tych grup pracowniczych, do których ma uprawnienia przydzielone przez administratora systemu bibi.net.

Kolejna zakładka służy również do wyboru potrzebnych pracowników - tyle tylko że tutaj jest dostęp do struktur zwanych pionami.

| XXXXXXXXXXXXXXX                                                                                                    | Konfiguracja                                                                                                    | UNANANAN I | 1 🜔       |
|----------------------------------------------------------------------------------------------------|----------------------------------------------------------------------------------------------------|------------|-----------|
| Opoje Grupy                                                                                                    | Piony                                                                                                    |            |           |
| Versja DEM<br>ADMIN<br>V ADMIN<br>V Ka<br>V Ka<br>V V Ka<br>V V V<br>V V<br>V V<br>V V<br>V V<br>V V<br>V V<br>V V<br>V V | IO<br>IISTRACJA<br>dry<br>ięgowość<br>KCJA<br>rektorzy<br>kretariat<br>RONICZNY<br>ygada E1<br>ygada E2<br>ygada E2<br>ygada E3<br>agazyn Elek.<br>adzór<br>uchomienie<br>TRUKCYJNY<br>uro Konstr. Elektroniczne |            |           |
|                                                                                                    | ngazyn Elek.<br>Idzór<br>Uchomienie<br>TRUKCYJNY<br>uro Konstr. Elektroniczne<br>uro Konstr. Mechaniczne                                                                                                    | ok 🚺       | Zaniechaj |

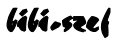

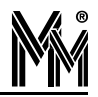

# 2.bibi.szef - raporty

Tak jak napisano poprzednio, program bibi.szef wyświetla raporty dzienne. Raporty te są zawsze aktualne na obecną chwilę - każde nowe zdarzenie w systemie jest natychmiast uwzględniane w widocznym raporcie.

Poszczególne raporty wybieramy poprzez kliknięcie na jednej z pięciu ikon. Dodatkowo, poprzez ikony przedstawiające osoby zielone i czerwone, możemy wybrać, czy chcemy oglądać tylko osoby obecne, tylko nieobecne, czy wszystkie.

### 2.1 LISTA OBECNOŚCI PRACOWNIKÓW

|                             |                       |          | Rap            | orty dzien | ne Javan                                                                                                    | WWW 😑           | 0   |
|-----------------------------|-----------------------|----------|----------------|------------|----------------------------------------------------------------------------------------------------|-----------------|-----|
| i 🗞 😰 🔶 🙎                   | 🗾 🐻   1               |          |                |            |                                                                                                    |                 |     |
| Lista obecności pracowi     | ników                 |          |                |            | 04                                                                                                    | 5 🔵 009 🔘       | 010 |
| 😑 Baczyński Waldemar 🛛 🥐 🌔  | 🔉 Malejko Hanna       | * •      | Zajda Wojciecł | ı.         |                                                                                                    |                 |     |
| 🔵 Bagiński Czesław 🛛 🤻 🌔    | Nagórska Grażyna      | * .      | Zielonka Teres | i 🔻        |                                                                                                    |                 |     |
| 😡 Białas Krzysztof 🌔        | )<br>Niklas Kazimierz |          |                |            |                                                                                                    |                 |     |
| 🔴 Biernacki Adam 🛛 🌔        | 👂 Orpik Andrzej       |          |                |            |                                                                                                    |                 |     |
| 🔴 Buczkowski Adam 🛛 🌔       | Pasterz Bernard       |          |                |            |                                                                                                    |                 |     |
| 🔵 Chudzik Jadwiga 🛛 🤻 🌔     | 👂 Pazda Zygmunt       |          |                |            |                                                                                                    |                 |     |
| 🔴 Cieszyński Antoni 🛛 🌔     | 👂 Piotrowski Jerzy    |          |                |            |                                                                                                    |                 |     |
| 🌖 Czarnowski Henryk 🛛 🌔     | 👂 Resiak Gertruda     |          |                |            |                                                                                                    |                 |     |
| 🔵 Czechowicz Anna 🛛 🌔       | 🕽 Reszka Alojzy       |          |                |            |                                                                                                    |                 |     |
| 🌒 Duszyński Bernard 🛛 (     | 🔵 Rogowski Andrzej    | *        |                |            |                                                                                                    |                 |     |
| O Dykier Tadeusz            | 🕽 Rolicz Łucja        |          |                |            |                                                                                                    |                 |     |
| 🔴 Fabisz Bogusław 🛛 🌔       | 👂 Rompa Anna          |          |                |            |                                                                                                    |                 |     |
| 🔴 Garbowska Eugenia 🛛 🌔     | 🔵 Ross Katarzyna      |          |                |            |                                                                                                    |                 |     |
| 🥚 Gronicki Waldemar 🛛 🌔     | 👂 Ryś Leszek          |          |                |            |                                                                                                    |                 |     |
| 🥥 Idziak Teresa 🛛 🌔         | 👂 Sadowski Zenon      |          |                |            |                                                                                                    |                 |     |
| 🔵 Izdebski Roman 🛛 🌔        | Siekierska Maria      |          |                |            |                                                                                                    |                 |     |
| 🔴 Jabłoński Zbigniew 🛛 🌔    | 🕽 Sieradzka Elżbieta  |          |                |            |                                                                                                    |                 |     |
| 🌖 Jankowska Sabina 🛛 🌔      | 👂 Smolnicki Edward    |          |                |            |                                                                                                    |                 |     |
| 🌖 Jarczyk Antoni 🛛 🌔        | 👂 Sobiecki Franciszek |          |                |            |                                                                                                    |                 |     |
| 🔵 Kaczan Michał 🛛 🌔         | 👂 Soboń Bartosz       |          |                |            |                                                                                                    |                 |     |
| 🔵 Karpacka Irena 🛛 🌔        | Stencel Henryk        |          |                |            |                                                                                                    |                 |     |
| 🔴 Klepacz Henryk 🛛 (        | 🔵 Szukalski Marian    |          |                |            |                                                                                                    |                 |     |
| 🔴 Kozłowski Kazimierz 🛛 🌔   | Szulc Zofia           | *        |                |            | · · · · · · · · · · · · · · · · · · ·                                                                                                    | and the second  |     |
| 🔴 Kramek Wiktor 🛛 🌔         | 🔵 Tokarska Dorota     |          |                |            | Table of the second second sec | CERTIFIC STREET |     |
| 🔴 Kuczkowski Piotr 🛛 🌔      | 👂 Wakuluk Wiesław     |          |                |            | 11 12 1/                                                                                                    | 1.1             |     |
| 🌒 Kwaśnica Marek 🛛 🌔        | 🕽 Walczak Józef       |          |                |            |                                                                                                    | -               |     |
| 🌖 Lamparski Bogdan 🛛 🌔      | 👂 Wenta Stefan        |          |                |            |                                                                                                    | 3               | 6   |
| 🔵 Lange Jerzy 🛛 🚺           | 👂 Wiadrowski Ryszard  |          |                |            | 19 1                                                                                                    |                 | 時日  |
| 🔵 Lemańczyk Józef 🛛 (       | 👂 Wiczlińska Czasława |          |                |            |                                                                                                    | • ~ ]           |     |
| 🔴 Leszczyński Krzysztof 🛛 🌔 | 👂 Wieczorek Adam      |          |                |            |                                                                                                    | 5               |     |
| 🔴 Mach Janusz 🛛             | 👂 Wolski Brunon       |          |                |            |                                                                                                    |                 | P   |
| Operator : Administrator    | Instalacja            | : Wersja | DEMO           |            |                                                                                                    |                 |     |

Lista obecności w obrazowy sposób przedstawia osoby obecne i nieobecne w firmie. Umieszczone obok każdej osoby kolorowe "Ledy" mają następujące znaczenie:

- kolor zielony osoba obecna
- kolor czerwony osoba nieobecna
- kolor żółty osoba która była w pracy, ale już wyszła.

Jak widać, do raportu tego wybrano zarówno osoby obecne, jak i nieobecne w firmie - aktywna ikona przedstawiająca osoby zielone i czerwone.

Czerwona chorągiewka, widoczna przy niektórych osobach oznacza, że zanotowane rejestracje nie są w pełni zgodne z obowiązującym ich regulaminem. Dokładniejsze informacje o tych nieścisłościach można znaleźć w kolejnych rapor-tach.

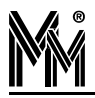

## 2.2 Szczegółowa lista obecności

|               |                                                                                                    |           | Raporty dz             | ienne                   |             |                     |
|---------------|----------------------------------------------------------------------------------------------------|-----------|------------------------|-------------------------|-------------|---------------------|
| S 2           |                                                                                                    |           | 🐻 💀 🔜                  | مَن 💿                   |             |                     |
| ista obecn    | noślista ol                                                                                                    | becności  |                        |                         | (           | 032 🜔 007 🔘 025     |
| Dane pracow   | vnika                                                                                                    | *         | 🗧 😑 Baczyński Waldemar | 🔴 Lamparski Bogdan      | 🔵 S         | zukalski Marian     |
| Gronicki W    | aldemar                                                                                                    |           | 🔵 Bagiński Czesław     | 🥥 Lange Jerzy           | 🔴 S         | zulc Zofia          |
| Monter        |                                                                                                    |           | 🔵 Białas Krzysztof     | 😑 Lemańczyk Józef       | 🔴 Т         | okarska Dorota      |
| Pion          | <nie przyd<="" td=""><td>oisanv&gt;</td><td>😑 Biernacki Adam</td><td>🥚 Leszczyński Krzysztof</td><td>🔴 W</td><td>/akuluk Wiesław</td></nie> | oisanv>   | 😑 Biernacki Adam       | 🥚 Leszczyński Krzysztof | 🔴 W         | /akuluk Wiesław     |
| Wydział       | MECHAN                                                                                                    | ICZNY     | 😑 Buczkowski Adam      | 🔴 Mach Janusz           | 🔵 V         | /alczak Józef       |
| Grupa         | Brygada M                                                                                                    | 42        | 😑 Chudzik Jadwiga      | 🔵 Malejko Hanna         | 🔵 W         | /enta Stefan        |
| Regulamin     | rea-M2.E2                                                                                                    | 2         | 😑 Cieszyński Antoni    | 🔵 Nagórska Grażyna      | 🔵 W         | /iadrowski Ryszard  |
| weiście       | 06:00 - 06                                                                                                    | -<br>5:00 | 😑 Czarnowski Henryk    | 😑 Niklas Kazimierz      | 🔴 V         | /iczlińska Czasława |
| wviście       | 14:00 - 14                                                                                                    | 4:00      | 🔵 Czechowicz Anna      | 😑 Orpik Andrzej         | 🤻 🌖 W       | /ieczorek Adam      |
| przerwa       |                                                                                                    |           | 🔵 Duszyński Bernard    | 😑 Pasterz Bernard       | 🔴 W         | /olski Brunon       |
| Wvi. służb.   | NIE                                                                                                    |           | 😑 Dykier Tadeusz       | 🥚 Pazda Zygmunt         | 💘 🌒 Z       | ajda Wojciech       |
|               |                                                                                                    |           | 😑 😝 Fabisz Bogusław    | Piotrowski Jerzy        | 🔴 Z         | ielonka Teresa      |
| Rejestracja ( | zasu pracy                                                                                                    | *         | 🕘 👩 Garbowska Eugenia  | 🔴 Resiak Gertruda       |             |                     |
| Czas zarejes  | trowany                                                                                                    | 07:14     | Gronicki Waldemar      | 🔵 Reszka Alojzy         |             |                     |
| Norma dzien   | na                                                                                                    | 08:00     | 😑 Idziak Teresa        | 😑 Rogowski Andrzej      |             |                     |
| Czas zaliczo  | ny                                                                                                    | 06:57     | 😑 Izdebski Roman       | 😑 Rolicz Łucja          |             |                     |
| Wyjścia służ  | bowe                                                                                                    | 00:00     | 🌖 Jabłoński Zbigniew   | Rompa Anna              |             |                     |
|               |                                                                                                    |           | 🌒 Jankowska Sabina     | 🔻 🔵 Ross Katarzyna      | A FLAT AND  |                     |
|               |                                                                                                    |           | 😝 Jarczyk Antoni       | 🔻 🔴 Ryś Leszek          | 2 1         |                     |
| Biezące rejes | stracje                                                                                                    |           | 😑 Kaczan Michał        | 😑 Sadowski Zenon        |             | /2                  |
| ➡ 05:43:00    |                                                                                                    |           | 🔵 Karpacka Irena       | 🔵 Siekierska Maria      |             | 3                   |
|               |                                                                                                    |           | 😝 Klepacz Henryk       | 🥥 Sieradzka Elżbieta    | * 7         |                     |
|               |                                                                                                    |           | 😑 Kozłowski Kazimierz  | 🔵 Smolnicki Edward      | 1           |                     |
|               |                                                                                                    |           | Sramek Wiktor          | 🔻 🔵 Sobiecki Franciszek | -           | . 5                 |
|               |                                                                                                    |           | Suczkowski Piotr       | 😑 Soboń Bartosz         | 19 Aug      | 6                   |
|               |                                                                                                    |           | 😑 Kwaśnica Marek       | Stencel Henryk          |             |                     |
|               |                                                                                                    |           |                        |                         | State State |                     |
|               |                                                                                                    |           | <                      |                         |             |                     |

Ten raport jest bardzo zbliżony do poprzedniego. Dodatkowo, wyodrębnione zostało pole, w którym pojawia się dokładna informacja o wskazanym pracowniku. Można natychmiast poznać obowiązujący go regulamin oraz wykonane przez niego rejestracje w dniu dzisiejszym.

Tutaj też widoczne są przyczyny, dlaczego przy wybranym pracowniku postawiona jest czerwona chorągiewka. W tym wypadku, pracownik wchodząc do zakładu wykonał nieprawidłową rejestrację - zarejestrował wyjście. Dlatego umieszczona jest ikona z wykrzyknikiem, która ma sygnalizować błąd rejestracji.

Z kolei do tego raportu wybrano tylko osoby nieobecne w firmie - aktywna ikona przedstawiająca osoby czerwone.

Nazwiska i imiona części osób są pisane niebieską czcionką. Osoby te, zgodnie ze swoim regulaminem, w tym dniu nie muszą w ogóle być w pracy. Są to również te osoby, które są na urlopach lub innych zwolnieniach.

### 2.3 Miejsce przebywania pracowników

Raport "Miejsce przebywania pracowników" pozwala na szybkie zorientowanie się, gdzie przebywa dany pracownik. Oczywiście, raport ten będzie użyteczny, jeżeli w zakładzie istnieje kontrola dostępu do poszczególnych pomieszczeń. W raporcie tym widać ostatnią rejestrację pracownika, a więc widać prawdopodobne miejsce jego przebywania.

Strzałki przy rejestracjach mają określone znaczenie:

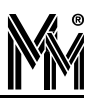

|                |                                 |       |                    | Raporty dzienne                 | UNANANAN  |
|----------------|---------------------------------|-------|--------------------|---------------------------------|-----------|
| 3 90           | 0 🔿 🛯                           |       |                    | 4 0                             |           |
|                |                                 | ·/ E  |                    |                                 |           |
| sca przei      | oywania pracow                  | nikov | V<br>11            | 1                               | 045 009 0 |
| vnik.          |                                 |       | Godzina            | Miejsce                         |           |
| administration | ,<br>[DAC10                     |       |                    |                                 |           |
| C Kadry        | ,                               |       |                    |                                 |           |
|                | hudzik ladwina                  | *     | + 12:15:32         | Weiście Główne                  |           |
| 0 S            | zulc Zofia                      | *     | <b>=</b> 10:24:13  | Wejście Główne                  |           |
| Ksieg          | owość                           |       |                    |                                 |           |
| B₁             | aczyński Waldemar               | ٠     | <b>4</b> 07:40:25  | Wejście Główne                  |           |
| 🥥 м            | alejko Hanna                    | *     | <b>+</b> 11:24:04  | Wejście Główne                  |           |
| 🔵 N            | agórska Grażyna                 | ٣     | ⇒ 07:23:16         | Księgowość                      |           |
| 🔵 Si           | ieradzka Elżbieta               |       | ⇒ 07:24:03         | Księgowość                      |           |
| DYREKCJ        | A                               |       |                    |                                 |           |
| Dyrek          | torzy                           |       |                    |                                 |           |
| 🔵 Ba           | agiński Czesław                 | ٣     | 🔿 06:35:01         | Dyrekcja                        |           |
| 🔵 Iz           | debski Roman                    |       | + 10:03:07         | Wejście Główne                  |           |
| 🔴 Ja           | arczyk Antoni                   |       |                    |                                 |           |
| 😣 R            | ogowski Andrzej                 | *     | <b>4-</b> 11:26:20 | Wejście Główne                  |           |
| Sekre          | tariat                          |       |                    |                                 |           |
| 🔵 Ki           | arpacka Irena                   |       | ⇒ 11:20:03         | Dyrekcja                        |           |
| 🔵 Si           | iekierska Maria                 |       | ➡ 11:52:11         | Wejście Główne                  |           |
| ELEKTRO        | NICZNY                          |       |                    |                                 |           |
| Bryga          | ida E1                          |       |                    |                                 |           |
| <b>M</b>       | lach Janusz                     |       |                    |                                 |           |
| 9 Si           | oboń Bartosz                    |       |                    |                                 |           |
|                | okarska Dorota                  |       | ⇒ 21:48:00         | <obszar nr="" u000=""></obszar> |           |
| C Zi           | elonka Teresa                   |       | ➡ 06:37:22         | wejscie Growne                  |           |
| Bryga          | ida EZ                          |       |                    |                                 |           |
| G              | arbowska Eugenia                |       |                    |                                 |           |
| st 🗧           | ankuwska pabina<br>osako Aloiau |       |                    |                                 |           |
|                | ose Katarzyna                   |       | 4-14-12-00         | Kobczer pr 0000 S               |           |
| FT Brugs       | ida F3                          |       | - 14,15,00         | 100328F1# 00002                 |           |
|                |                                 |       |                    |                                 |           |
|                |                                 |       |                    |                                 |           |

#### kierunek

🗌 strzałka w prawo - wejście

🗌 strzałka w lewo - wyjście

kolor

🗌 strzałka zielona - rejestracja czasu pracy

🗌 strzałka żółta - rejestracja kontroli dostępu

🗌 strzałka czerwona - odmowa dostępu

🥥 stan

🗌 strzałka cała - rejestracja normalna

strzałka przerywana - rejestracja służbowa.

Pojęcie <obszar nr 0000> występuje tylko przy najstarszych urządzeniach służących do rejestracji czasu pracy. W urządzeniach tych nie było pojęcia uprawnień do dostępu, więc nie był definiowany obszar. Dlatego, w rejestracjach pochodzących z tych urządzeń, obszar nie jest określony.

## 2.4 Pełna lista zdarzeń

|           | M                   |            |                    | Raporty dzienne | UNMANANA I  |
|-----------|---------------------|------------|--------------------|-----------------|-------------|
| 3         |                     |            | 3                  | •               |             |
| a lista : | zdarzeń             |            |                    |                 | 045 이 009 🕥 |
| vnik      |                     |            | Godzina            | Miejsce         |             |
| ersja DEM | мо                  |            |                    |                 |             |
| ADMIN     | ISTRACJA            |            |                    |                 |             |
| 🔁 Kad     | dry                 |            |                    |                 |             |
|           | Chudzik Jadwiga 🛛 🤻 | ➡ 12:15:32 | Wejście Główne     |                 |             |
|           | Q                   |            | <b>••</b> 10:07:43 | Wejście Główne  |             |
|           |                     |            | <b>+•</b> 10:04:04 | Wejście Główne  |             |
|           |                     |            | ➡ 07:25:28         | Wejście Główne  |             |
| 0         | Szulc Zofia         | *          | <b>+</b> 10:24:13  | Wejście Główne  |             |
|           | <b></b>             |            | ➡ 07:32:47         | Wejście Główne  |             |
| Ksie      | ęgowość             |            |                    |                 |             |
| 0         | Baczyński Waldemar  | ٣          | <b>4</b> 07:40:25  | Wejście Główne  |             |
| 0         | Malejko Hanna       | ٣          | <b>4</b> 11:24:04  | Wejście Główne  |             |
|           | <u>چ</u>            | •          | ⇐ 11:20:05         | Księgowość      |             |
|           |                     |            | ⇒ 06:05:36         | Księgowość      |             |
|           |                     |            | ➡ 06:03:25         | Wejście Główne  |             |
| 0         | Nagórska Grażyna    | ٣          | ➡ 07:23:16         | Księgowość      |             |
|           | <b>ê</b>            |            | ➡ 07:20:55         | Wejście Główne  |             |
|           | Sieradzka Elżbieta  |            | ➡ 07:24:03         | Księgowość      |             |
|           |                     |            | ➡ 07:21:55         | Wejście Główne  |             |
| DYREK     | CJA                 |            |                    |                 |             |
| Dy:       | rektorzy            |            |                    |                 |             |
| 0         | Bagiński Czesław    | ٣          | ⇒ 06:35:01         | Dyrekcja        |             |
|           | Θ                   |            | ➡ 06:00:17         | Wejście Główne  |             |
| 0         | Izdebski Roman      |            | ➡ 10:03:07         | Wejście Główne  |             |
| •         | Jarczyk Antoni      |            |                    |                 |             |
| 0         | Rogowski Andrzej    | ٣          | <b>*•</b> 11:26:20 | Wejście Główne  |             |
|           | Q                   |            | ➡ 08:20:07         | Wejście Główne  |             |
| Sek       | dretariat           |            |                    |                 |             |
| 0         | Karpacka Irena      |            | ⇒ 11:20:03         | Dyrekcja        |             |
|           |                     |            | ➡ 10:48:14         | Wejście Główne  |             |
|           |                     |            | <b>+</b> 10:06:30  | Wejście Główne  |             |
|           |                     |            |                    |                 |             |

Ten raport jest rozwinięciem poprzedniego. Pokazuje nie tylko ostatnią, ale wszystkie rejestracje z danego dnia, przy czym najwyżej jest umieszczona ostatnia rejestracja.

Oprócz czerwonych chorągiewek, są tu też widoczne symbole określające nietypowe zdarzenia. Symbole te będą omówione przy kolejnym raporcie.

## 2.5 Rejestracja czasu pracy

Raport "Rejestracja czasu pracy" graficznie obrazuje przebieg czasu pracy w danym dniu. Raport został zapisany ok. godz. 14:40, stąd wszystkie paski osób obecnych w tym czasie w pracy, są urwane o tej godzinie.

Każda osoba ma namalowany prostokąt, który obrazuje jego regulamin pracy w danym dniu. Może on mieć różne formy:

- bez obszarów zakreskowanych czas pracy ściśle określony (np. p.Nagórska)
- zakreskowane obszary na końcach ruchomy czas wejścia i wyjścia z pracy (np. p.Sieradzka)
- cały zakreskowany nienormowany czas pracy (dyrektorzy)
- dwa rozdzielone prostokąty obowiązkowa przerwa w pracy (np. p.Siekierska)

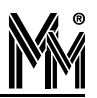

| Participal c2asku pracy       O 045 (*)         Keige       Wejscle       Zarejest       Norma       Zalczony.       Studbowy.       Zwolnienia         Kady       O 07:25       10:07       05:45       08:00       07:27       01:42       0       0       22         Studbowy       O 07:25       10:07       05:45       08:00       07:27       01:42       0       0       0       0       0       0       0       0       0       0       0       0       0       0       0       0       0       0       0       0       0       0       0       0       0       0       0       0       0       0       0       0       0       0       0       0       0       0       0       0       0       0       0       0       0       0       0       0       0       0       0       0       0       0       0       0       0       0       0       0       0       0       0       0       0       0       0       0       0       0       0       0       0       0       0       0       0       0       0       0       0       <                                                                                                    |      |
|----------------------------------------------------------------------------------------------------|------|
| Pracija czasu pracy       Odś © 0         k       Wejscie       Zarjest       Norma       Załczony       Służbowy       Zwolnenia         Sja DEMO       OMMUNISTRACJA       O       O                                                                                                    |      |
| Norma         Załczony         Służbowy         Zwalnienia           sja DEMO<br>ADMINISTRACJA         -         -         -         -         -         -         -         -         -         -         -         -         -         -         -         -         -         -         -         -         -         -         -         -         -         -         -         -         -         -         -         -         -         -         -         -         -         -         -         -         -         -         -         -         -         -         -         -         -         -         -         -         -         -         -         -         -         -         -         -         -         -         -         -         -         -         -         -         -         -         -         -         -         -         -         -         -         -         -         -         -         -         -         -         -         -         -         -         -         -         -         -         -         -         -         -         -         - <td< th=""><th>09 🔘</th></td<>                                                                                                    | 09 🔘 |
| sia DEMO<br>ADMINISTRAC.3A<br>Kadry<br>Chudzk Jadwiga<br>Chudzk Jadwiga<br>Chudzk Jadwi |      |
| ADMINISTRACIA<br>Kadry  Chudai Jadwiga                                                                                                    |      |
| Kadry         Chudzik Jadwiga          •         07:25         •         •         07:25         •         07:25         01:42         00         02         04         07:25         01:42         00         02         04         07:25         01:42         00         02         04         00         02         04         00         02         04         00         02         04         00         02         04         00         02         04         00         02         04         00         02         04         00         02         04         00         02         04         00         02         04         00         02         04         00         02         04         00         02         04         00         02         04         00         02         04         00         02         04         00         02         04         00         02         04         00         02         04         00         02         04         00         02         04         00         02         04         00         02         04         00         02         04         00         02         04         00         02         04         00         02         04         00         02         04         00         02         04         00         02         04         00         02         04         00         02         04         00         02         04         00         02         04         00         02         04         00         02         04         00         02         04         00         02         04         00         02         04         00         02         04         00         02         04         00         02         04         0         02         0                                                                                                    |      |
| Chudak Jadwiga          → 07:25           + 10:07           05:00           07:27           01:42          Social Zofia          → 07:32           + 07:32           + 07:32           + 07:32           0:0           0:0           0:0           0:0           0:0           0:0           0:0           0:0           0:0           0:0           0:0           0:0           0:0           0:0           0:0           0:0           0:0           0:0           0:0           0:0           0:0           0:0           0:0           0:0           0:0           0:0           0:0           0:0             0:0           0:0           0:0           0:0           0:0           0:0           0:0           0:0           0:0           0:0           0:0           0:0           0:0           0:0           0:0           0:0           0:0                                                                                                    |      |
| 00       00       00       00       00       00       00       00       00       00       00       00       00       00       00       00       00       00       00       00       00       00       00       00       00       00       00       00       00       00       00       00       00       00       00       00       00       00       00       00       00       00       00       00       00       00       00       00       00       00       00       00       00       00       00       00       00       00       00       00       00       00       00       00       00       00       00       00       00       00       00       00       00       00       00       00       00       00       00       00       00       00       00       00       00       00       00       00       00       00       00       00       00       00       00       00       00       00       00       00       00       00       00       00       00       00       00       00       00       00       00       00 <td< td=""><td></td></td<>                                                                                                    |      |
| Solic Zona          • 07:32           • 00:24           00:02           10:24           00:02           10:24           00:02           10:24           00:02           10:24           00:02           10:24           00:02           10:24           00:02           10:24           00:02           10:24           00:02           10:24           00:02           10:24           00:02           10:24           00:02           10:24           00:02           10:24           00:02           10:24           00:02           10:24           00:02           10:24           00:02           10:24           00:02           10:24           00:02           10:24           00:02           10:24           00:02           10:24           00:02           10:24           00:02           10:24           00:02           10:24           00:02           10:25           10:25           10:25 <td></td>                                                                                                    |      |
| Image: Note of the image: Note of the i                                                                                                    |      |
| Nacy/iski Waldemar          • 07:40         08:00        00         02         04        00         02         04        00         02        00         02        00        02        00        02        00        02        00        02        02        02        02        02        02        02        02        02        02        02        02        02        02        02        02        02        02        02        02        02        02        02        02        02        02        02        03        04        02        02        03        04        04        04        04        04        04        04        04        04        04        04        04        04        04        04        04        04        04        04        04        04        04        04        04        04        04        04        04        04        04        04        04 <td></td>                                                                                                    |      |
| Output       Output                                                                                                    |      |
| Malejko Hanna          • 06:03         • 11:24         05:21         08:00         • 07:20         08:00         • 07:20         08:00         • 07:20         08:00         • 07:20         08:00         • 07:20         08:00         • 07:20         08:00         • 07:20         08:00         • 07:20         08:00         • 07:20         08:00         • 07:20         08:00         • 07:20         08:00         • 07:20         08:00         • 07:20         08:00         • 07:20         08:00         • 07:20         08:00         • 07:20         08:00         • 07:20         08:00         • 07:20         08:00         • 07:20         08:00         • 07:20         08:00         • 07:20         08:00         • 07:20         08:00         • 07:20         08:00         • 07:20         08:00         • 07:20         08:00         • 07:20         08:00         • 07:20         08:00         • 07:20         08:00         • 07:20         08:00         • 07:20         08:00         • 07:19         08:00         • 07:20         08:00         • 07:20         08:00         • 07:20         08:00         • 07:20         08:00         • 07:20         08:00         • 07:20         08:00         • 08:40         08:00         • 08:40         08:00         • 08:40         08:00         • 08:40         08:00         • 08:20         • 08:20         • 08:20         • 08:20         • 08:20         • 08:20         • 08:20         • 08:20         • 08:20         • 08:20         • 08:20         • 08:20         • 08:20         • 08:20         • 08:20         • 08:20         • 08:20         • 08:20         • 08:20         • 08:20         • 08:20         • 08:20         • 08:20         • 08:20         • 08:20         • 08:20         • 08:20         • 08:20         • 08:20         • 08:20         • 08:20         • 08:20         • 08:20         • 08:20         • 08:20         • 08:20         • 08:20         • 08:20         • 08:20         • 08:20         • 08:20         • 08:20         • 08:20                                                                                                    |      |
| Imagin Ski Gražyna       Imagin Ski Gražyna       Imagin Sk                                                                                                    |      |
| Nagórska Grazyna <ul> <li>O7:20</li> <li>O8:00</li> <li>O8:0</li></ul>                                                                                                    |      |
| Image: Sieradzka Elźbieta       00       02       04       02       03       02       04       02       03       02       04       02       04       02       04       02       04       02       04       02       04       02       04       02       04       02       04       02       04       02       04       02       04       02       04       02       04       02       04       02       04       02       04       02       04       02       04       02       04       02       04       02       04       02       04       02       04       02       04       02       04       02       04       02       04       02       04       02       04       02       04       02       04       02       04       02       04       02       04       02       04       02       04       02       04       04       04       04       04       04       04       04       04       04       04       04       04       04       04       04       04       04       04       04       04       04       04       04       04       04                                                                                                    |      |
| Sieradzka Elźbieta       → 07;21       07;19       08;00       6       16       20       22         DYREKCJA       → 06:00       08:40       08:00       08:00       08:00       08:00       08:00       08:00       08:00       08:00       08:00       08:00       08:00       08:00       08:00       08:00       08:00       08:00       08:00       08:00       08:00       08:00       08:00       08:00       08:00       08:00       08:00       08:00       08:00       08:00       08:00       08:00       08:00       08:00       08:00       08:00       08:00       08:00       08:00       08:00       08:00       08:00       08:00       08:00       08:00       08:00       08:00       08:00       08:00       08:00       08:00       08:00       08:00       08:00       08:00       08:00       08:00       08:00       08:00       08:00       08:00       08:00       08:00       08:00       08:00       08:00       08:00       08:00       08:00       08:00       08:00       08:00       08:00       08:00       08:00       08:00       08:00       08:00       08:00       08:00       08:00       08:00       08:00       08:00       08:00       08:00                                                                                                    |      |
| ON       O2       O4       Constrained a line and and and and and and and and and and                                                                                                    |      |
| DYREKCJA       Dyrektorzy <ul> <li>Bagiński Czesław</li> <li> <ul> <li></li></ul></li></ul>                                                                                                    |      |
| Dyrektorzy       Bagiński Czesław <ul> <li>             06:00</li>             12debski Roman             10:03             05:15             06:00             06:00</ul>                                                                                                    |      |
| Bagiński Czesław          → 06:00           08:40         08:00           08:00          Izdebski Roman          → 10:03           05:15           08:00           08:00          Jarczyk Antoni          → 08:20           → 08:20           → 06:58           08:00          Sekretariat          → 07:25           → 10:06           06:33           08:00          Siekierska Maria          → 06:50           → 06:32           → 08:00           → 08:00                                                                                                    |      |
| Izdebski Roman <ul> <li>             10:03</li>             05:15             08:00 </ul> 08:00 <ul> <li>             08:00             08:00</li></ul>                                                                                                    |      |
| Izdebski Roman       → 10:03       05:15       08:00         Jarczyk Antoni       08:00       08:00       08:00         Rogowski Andrzej       → 08:20       → 11:26       06:58       08:00       03:52         Sekretariat       → 07:25       ← 10:06       06:33       08:00       08:00         Siekierska Maria       → 06:50       ← 11:01       07:37       08:00       07:18         00       02       04       0200000000000000000000000000000000000                                                                                                    |      |
| Jarczyk Antoni       08:00       08:00       03:52         Rogowski Andrzej       → 08:20       + 11:26       06:58       08:00       03:52         Sekretariat       → 07:25       + 10:06       06:33       08:00       02         Siekierska Maria       → 06:50       + 11:01       07:37       08:00       07:18         00       02       04       02       04       02       02       04                                                                                                    |      |
| Jarczyk Antoni       00:00       00:00       00:00       00:00       00:00       00:00       00:00       00:00       00:00       00:00       00:00       00:00       00:00       00:00       00:00       00:00       00:00       00:00       00:00       00:00       00:00       00:00       00:00       00:00       00:00       00:00       00:00       00:00       00:00       00:00       00:00       00:00       00:00       00:00       00:00       00:00       00:00       00:00       00:00       00:00       00:00       00:00       00:00       00:00       00:00       00:00       00:00       00:00       00:00       00:00       00:00       00:00       00:00       00:00       00:00       00:00       00:00       00:00       00:00       00:00       00:00       00:00       00:00       00:00       00:00       00:00       00:00       00:00       00:00       00:00       00:00       00:00       00:00       00:00       00:00       00:00       00:00       00:00       00:00       00:00       00:00       00:00       00:00       00:00       0:00       0:00       0:00       0:00       0:00       0:00       0:00       0:00       0:00       0:00       0:00       0                                                                                                    |      |
| Rogowski Andrzej              • 08:20             • 11:26             06:58             08:00             03:52             • 00:52             • 00:52             • 00:52             • 00:52             • 00:52             • 00:52             • 00:52             • 00:52             • 00:52             • 00:52             • 00:52             • 00:52             • 00:52             • 00:52             • 00:52             • 00:52             • 00:52             • 00:52             • 00:52             • 00:52             • 00:52             • 00:52             • 00:52             • 00:52             • 00:52             • 00:52             • 00:52             • 00:52             • 00:52             • 00:52             • 00:52             • 00:52             • 00:52             • 00:52             • 00:52             • 00:52             • 00:52             • 00:52             • 00:52             • 00:52             • 00:52             • 00:52             • 00:52             • 00:52             • 00:52             • 00:52             • 00:52             • 00:52             • 00:52             • 00:52             • 00:52             • 00:52             • 00:52             • 00:52             • 00:52             • 00:52             • 00:52             • 00:52             • 00:52             • 00:52             • 00:52             • 00:52             • 00:52             • 00:52             • 00:52             • 00:52             • 00:52             • 00:52             • 00:52            • 00:52             • 00:52             • 00:52             • 00:52             • 00:52             • 00:52             • 00:52             • 00:52             • 00:52             • 00:52             • 00:52             • 00:52             • 00:52             • 00:52             • 00:52             • 00:52             • 00:52             • 00:52             • 00:52             • 00:52             • 00:52             • 00:52             • 00:52             • 00:52             • 00:52             • 0                                                                                                    |      |
| Control         Control         Control <t< td=""><td></td></t<>                                                                                                    |      |
| Sekretariat              • 07:25             • 10:06             06:33             08:00             • 06:33             08:00             • 06:50             • 11:01             07:37             08:00             07:18             • 06:50             • 11:01             07:37             08:00             07:18             • 06:50             • 11:01             07:37             08:00             0                                                                                                    |      |
| Karpacka Irena              → 07:25              ← 10:06         06:33         08:00              ←              6         18         20         22                • 06:50              • 11:01         07:37         08:00         07:18              • 06:00         07:18              • 06:00         02         04              £0000000000000000000000000                                                                                                    |      |
| 00         02         04         06         06         18         20         22           Siekierska Maria              → 06:50               ← 11:01               07:37             08:00             07:18               20             22                                                                                                    |      |
| Siekierska Maria         → 06:50         ← 11:01         07:37         08:00         07:18           00         02         04         000000000000000000000000000000000000                                                                                                    |      |
| 00 02 04 200000000000000000000000000000                                                                                                    |      |
|                                                                                                    |      |
|                                                                                                    | _    |

Na tym tle rysowany jest pasek obecności. Pasek może mieć dwa kolory:

- niebieski normalny czas pracy
- czerwony służbowa nieobecność w pracy.

Pasek może występować w dwóch formach:

- kreskowany odcinek czasu pracy jeszcze nie zakończony lub zakończony nieprawidłowo
- zamalowany odcinek czasu pracy zakończony prawidłowo (np. przez wyjście służbowe).

Nad rysunkiem czasu pracy podane są dodatkowo dane liczbowe: pierwsze wejście, ostatnie wyjście, czas zarejestrowany, obowiązująca norma itd.

Przy poszczególnych osobach podane są symbole, określające nietypowe zdarzenia. Symbole te mają następujące znaczenia:

- wyjście służbowe (np. p.Chudzik w czasie pracy wychodziła służbowo)
- za wczesne wyjście z pracy (np. p.Szulc wyszła z pracy przed dozwolonym czasem, czyli przed obszarem zakreskowanym w prostokącie czasu pracy)
- 🕂 błąd w rejestracjach (np. p.Baczyński zamiast wejścia zarejestrował wyjście)
- zakończony odcinek czasu pracy poza czasem określonym w regulaminie (np. p.Malejko powinna być na drugą zmianę, a przyszła rano)
- spóźnienie (np. p.Nagórska przyszła po godz. 7, a ma ściśle określony czas pracy, dla porównania p.Sieradzka przyszła o tej samej porze, ale ma ruchomy czas wejścia - nie ma spóźnienia)
- zaliczony czas pracy ponad normę (np. p.Bagiński przebywa w zakładzie ponad określona normę, a jego regulamin dopuszcza zaliczenie dłuższego czasu)

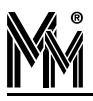

# 3.bibi.szef - wydruki

wydrukować na drukarce.

Od wersji 1.7 programu bibi dostępne są w aplikacji bibiSzef wydruki do plików pdf pracowników obecnych, nieobecnych i wszystkich pracowników. Wybierając jedną z opcji: klikając na ikonkę drukarki możemy zapisać na dysku plik w formacie pdf, który w razie potrzeby możemy

> ? 🗙 Zapisywanie jako 🗸 🕝 🤣 📂 🖽-Zapisz w: 🔁 biboss 向 bibiszef nowy 🔁 Janek.pdf C nieobecni.pdf RG201305141230.pdf Moje bieżące dokumenty 🔁 szczegółpwy.pdl B 🔁 tylko obecni.pdf Pulpit Moje dokumenty 50 Mój komputer Nazwa pliku: RG201305141421.pdf v Zapisz Moje miejsca Zapisz jako typ: Raport grupowy pdf v Anuluj

Standardowo program podaje nazwę pliku zawierającą litery RG datę i godzinę wykonania raportu, ale oczywiście można ją zmienić na dowolną inną nazwę (nie zapominając o rozszerzeniu .pdf).

## 3.1 Wydruk wszystkich pracowników

Przykładowy wydruk raportu:

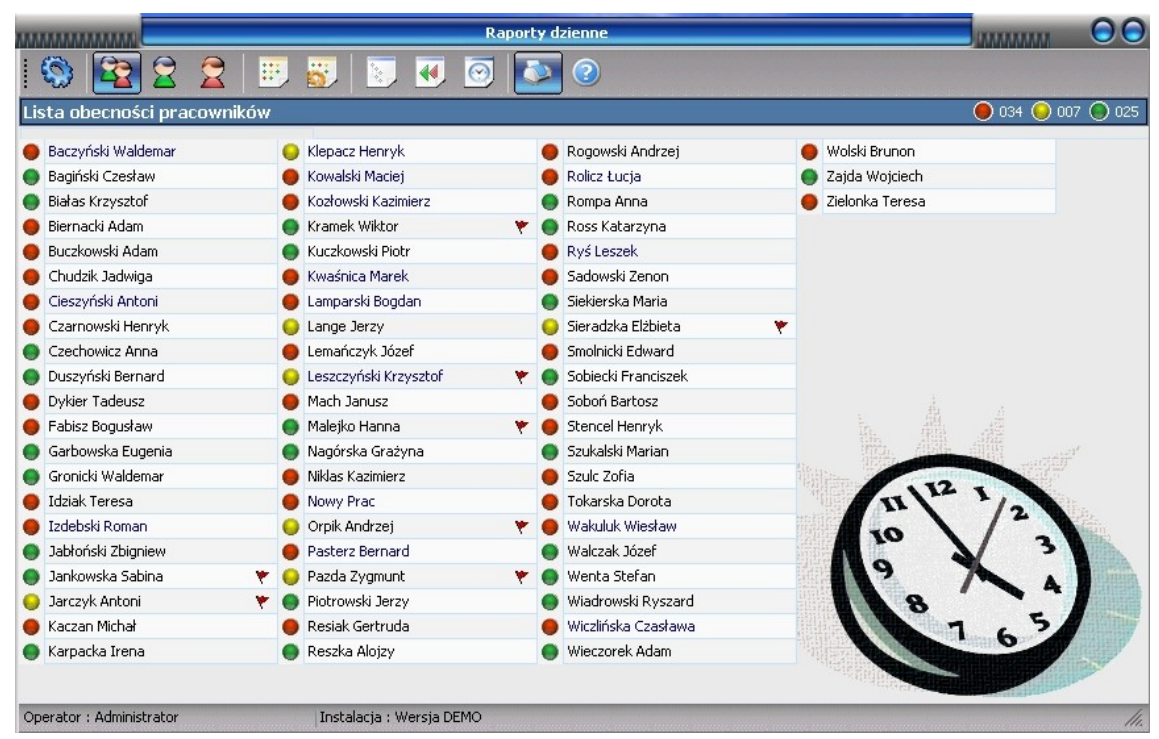

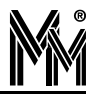

na wydruku pdf wygląda następująco:

|        | Lis                   | sta pracownicza<br>14 maj 2015 12:30 |
|--------|-----------------------|--------------------------------------|
| ourse: | nazwisko i imię       |                                      |
| 0011   | Baczyński Waldemar    |                                      |
| 0003   | Bagiński Czesław      |                                      |
| 0065   | Blakas Krzysztof      |                                      |
| 0032   | Blemacki Adam         |                                      |
| 0058   | Buczkowski Adam       |                                      |
| 0015   | Chudzik Jadwiga       |                                      |
| 0077   | Cleszyński Antoni     |                                      |
| 0021   | Czarnowski Henryk     |                                      |
| 0075   | Czechowicz Anna       |                                      |
| 0035   | Duszyński Bernard     |                                      |
| 0025   | Dykler Tadeusz        |                                      |
| 0041   | Fabisz Bogusław       |                                      |
| 0046   | Garbowska Eugenia     |                                      |
| 0030   | Gronicki Waldemar     |                                      |
| 0064   | ldzlak Teresa         |                                      |
| 0002   | Izdebski Roman        |                                      |
| 0054   | Jabłoński Zbigniew    |                                      |
| 0049   | Jankowska Sabina      |                                      |
| 0004   | Jarczyk Antoni        |                                      |
| 0052   | Kaczan Michał         |                                      |
| 0005   | Karpacka Irena        |                                      |
| 0074   | Klepacz Henryk        |                                      |
| 0007   | Kowaiski Maciej       |                                      |
| 0066   | Kozłowski Kazimierz   |                                      |
| 0028   | Kramek Wiktor         |                                      |
| 0034   | Kuczkowski Piotr      |                                      |
| 0069   | Kwaśnica Marek        |                                      |
| 0071   | Lamparski Bogdan      |                                      |
| 0023   | Lange Jerzy           |                                      |
| 0024   | Lemańczyk Józef       |                                      |
| 0079   | Leszczyński Krzysztof |                                      |
| 0045   | Mach Janusz           | -                                    |
| 0012   | Malejko Hanna         |                                      |
| 0014   | Nagórska Grażyna      |                                      |
| 0033   | Niklas Kazimierz      |                                      |
| 0008   | Nowy Prac             |                                      |
| 0073   | Orpik Andrzej         |                                      |

|       | 20 20 20 20 20 20 20 20 20 20 20 20 20 2 |  |
|-------|------------------------------------------|--|
| numer | nazwisko i imię                          |  |
| 0076  | Pasterz Bernard                          |  |
| 0022  | Pazda Zygmunt                            |  |
| 0061  | Piotrowski Jerzy                         |  |
| 0053  | Reslak Gertruda                          |  |
| 0047  | Reszka Alojzy                            |  |
| 0001  | Rogowski Andrzej                         |  |
| 0068  | Rolicz Łucja                             |  |
| 0056  | Rompa Anna                               |  |
| 0048  | Ross Katarzyna                           |  |
| 0078  | Rys Leszek                               |  |
| 0026  | Sadowski Zenon                           |  |
| 0006  | Sieklerska Maria                         |  |
| 0013  | Sieradzka Elźbieta                       |  |
| 0031  | Smolnicki Edward                         |  |
| 0029  | Soblecki Franciszek                      |  |
| 0042  | Sobort Bartosz                           |  |
| 0050  | Stencel Henryk                           |  |
| 0062  | Szukaiski Marian                         |  |
| 0016  | Szuic Zolla                              |  |
| 0044  | Tokarska Dorota                          |  |
| 0067  | Wakuluk Wesław                           |  |
| 0080  | Walczak Józef                            |  |
| 0055  | Wenta Stefan                             |  |
| 0027  | Wadrowski Ryszard                        |  |
| 0072  | Wczlińska Czasława                       |  |
| 0057  | Weczorek Adam                            |  |
| 0051  | Wolski Brunon                            |  |
| 0063  | Zajda Wojdech                            |  |
| 0043  | Zleionka Teresa                          |  |

### 3.2 Wydruk pracowników obecnych w zakładzie

Wybierając odpowiednią ikonkę otrzymujemy na ekranie listę obecnych w danej chwili pracowników w firmie (wydziale, grupie itp.)

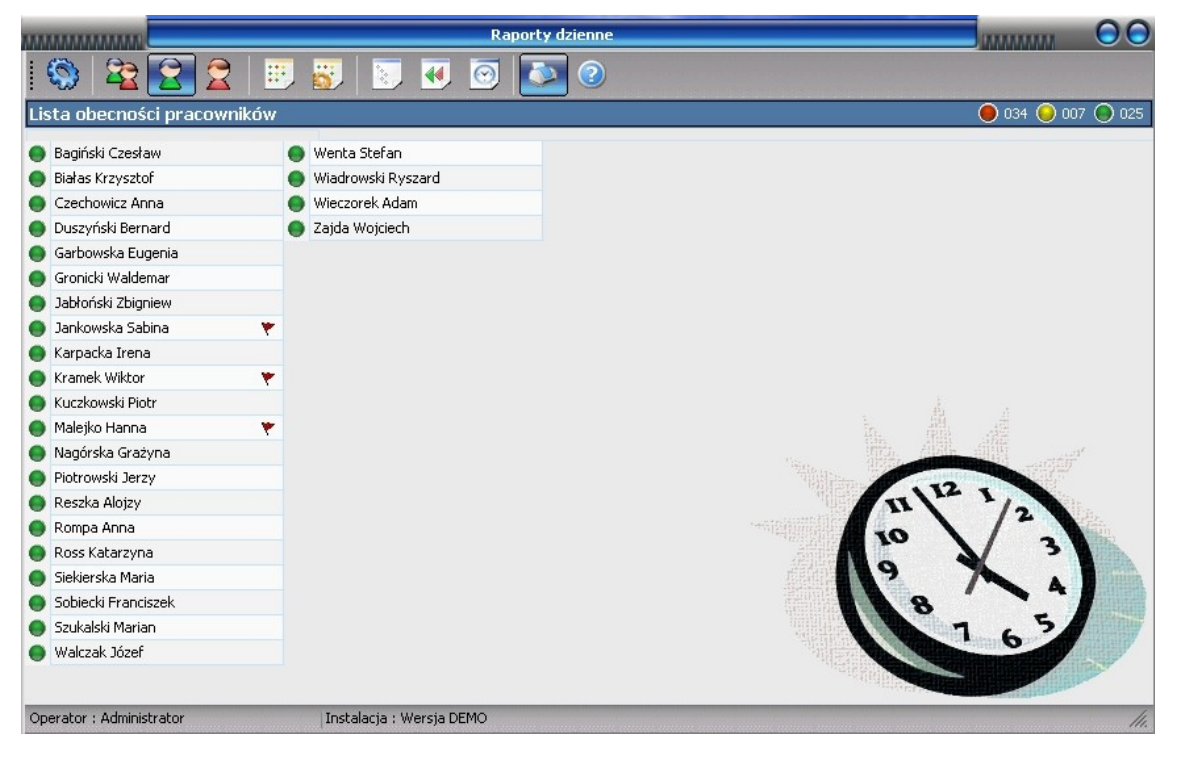

Wydruk zostaje zawężony tylko do pracowników obecnych w danej chwili:

|      | Lista obecnych pracowników<br>14 m/2013 1233 |  |  |  |  |  |
|------|----------------------------------------------|--|--|--|--|--|
| NIN  | nazwisko i knię                              |  |  |  |  |  |
| 0003 | Bagiński Czesław                             |  |  |  |  |  |
| 0065 | Białas Krzysztof                             |  |  |  |  |  |
| 0075 | Czechowicz Anna                              |  |  |  |  |  |
| 0035 | Duszyński Bernard                            |  |  |  |  |  |
| 0046 | Garbowska Eugenia                            |  |  |  |  |  |
| 0030 | Gronicki Waldemar                            |  |  |  |  |  |
| 0054 | Jabiotski Zbigniew                           |  |  |  |  |  |
| 0049 | Jankowska Sabina                             |  |  |  |  |  |
| 0005 | Karpacka Irena                               |  |  |  |  |  |
| 0028 | Kramek Wiktor                                |  |  |  |  |  |
| 0034 | Kuczkowski Piotr                             |  |  |  |  |  |
| 0012 | Malejko Hanna                                |  |  |  |  |  |
| 0014 | Nagórska Grażyna                             |  |  |  |  |  |
| 0061 | Plotrowski Jerzy                             |  |  |  |  |  |
| 0047 | Reszka Alojzy                                |  |  |  |  |  |
| 0056 | Rompa Anna                                   |  |  |  |  |  |
| 0048 | Ross Katarzyna                               |  |  |  |  |  |
| 0006 | Slekierska Maria                             |  |  |  |  |  |
| 0029 | Soblecki Franciszek                          |  |  |  |  |  |
| 0062 | Szukalski Marian                             |  |  |  |  |  |
| 0080 | Walczak Józef                                |  |  |  |  |  |
| 0055 | Wenta Stefan                                 |  |  |  |  |  |
| 0027 | Wiadrowski Ryszard                           |  |  |  |  |  |
| 0057 | Wieczprek Adam                               |  |  |  |  |  |
| 0063 | Zajda Wojciech                               |  |  |  |  |  |

Z prawej strony przy każdym nazwisku pracownika jest dostępne wolne pole, w którym można zapisać np. przydzielone zadanie na daną chwilę, lub inną notatkę.

## 3.3 Wydruk pracowników nieobecnych

Czasami potrzebny jest dokument potwierdzający nieobecność pracowników w danej chwili czasu. Generujemy go wówczas na ekranie:

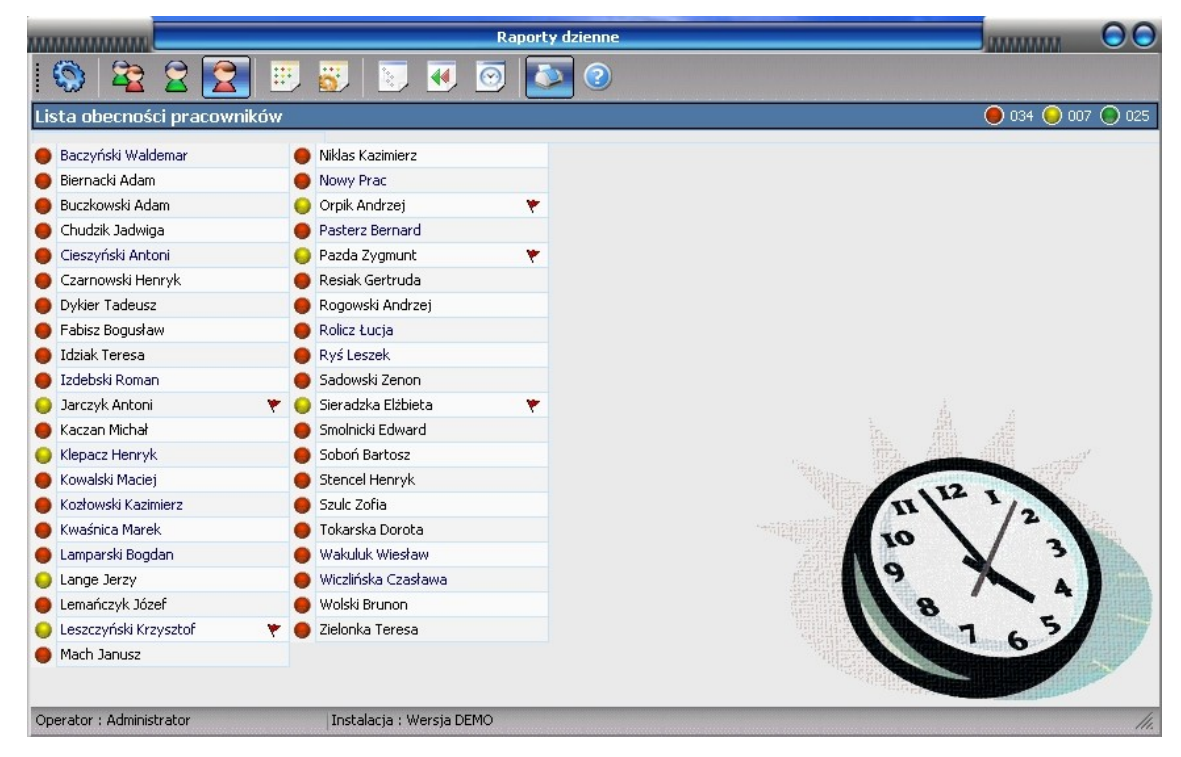

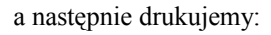

| Lista nieobecnych pracowników |                       |  |  |  |
|-------------------------------|-----------------------|--|--|--|
| CHARGE STREET                 | netwisko i inie       |  |  |  |
| 0011                          | Beczyński Waldemar    |  |  |  |
| 0032                          | Biernacki Adam        |  |  |  |
| 0058                          | Buczkowski Adem       |  |  |  |
| 0015                          | Chudzik Jadwiga       |  |  |  |
| 0077                          | Cieszyński Antoni     |  |  |  |
| 0021                          | Czarnowski Henryk     |  |  |  |
| 0025                          | Dykler Tadeusz        |  |  |  |
| 0041                          | Fabisz Bogusław       |  |  |  |
| 0064                          | Idziek Teresa         |  |  |  |
| 0002                          | Izdebski Roman        |  |  |  |
| 0004                          | Jerczyk Antoni        |  |  |  |
| 0052                          | Kaczan Michai         |  |  |  |
| 0074                          | Klepacz Henryk        |  |  |  |
| 0007                          | Kowalski Maciej       |  |  |  |
| 0086                          | Kozłowski Kazimietz   |  |  |  |
| 0069                          | Kweśnica Marek        |  |  |  |
| 0071                          | Lemparski Bogden      |  |  |  |
| 0023                          | Lange Jerzy           |  |  |  |
| 0024                          | Lemańczyk Józef       |  |  |  |
| 0079                          | Leszczyfski Krzysztof |  |  |  |
| 0045                          | Mech Janusz           |  |  |  |
| 0033                          | Niklas Kazimietz      |  |  |  |
| 0008                          | Nowy Prac             |  |  |  |
| 0073                          | Orpik Andrzej         |  |  |  |
| 0076                          | Pesterz Bernard       |  |  |  |
| 0022                          | Pezde Zygmunt         |  |  |  |
| 0053                          | Resiak Gertrude       |  |  |  |
| 0001                          | Rogowski Andrzej      |  |  |  |
| 0068                          | Rolicz Lucje          |  |  |  |
| 0078                          | Ryå Leszek            |  |  |  |
| 0028                          | Sedowski Zenon        |  |  |  |
| 0013                          | Sieredzke Elzbiete    |  |  |  |
| 0031                          | Smolnicki Edward      |  |  |  |
| 0042                          | Soboh Bartosz         |  |  |  |
| 0050                          | Stencel Henryk        |  |  |  |
| 0016                          | Szuic Zofie           |  |  |  |
| 0044                          | Tokarska Dorota       |  |  |  |

| numer | nazvelako i imię    |  |
|-------|---------------------|--|
| 0067  | Wekuluk Weskew      |  |
| 0072  | Wiczlińska Czasława |  |
| 0051  | Wolski Brunon       |  |
| 0043  | Zielonka Teresa     |  |

Z prawej strony możemy wówczas wpisać przyczynę nieobecności, lub poprosić pracownika o podpis potwierdzający nieobecność.

Jeżeli do programu zalogowany jest operator posiadający uprawnienia do podglądu ograniczonej liczby pracowników (np. brygadzista widzi tylko swoją brygadę) to wszystkie wyżej opisane wydruki i raporty są zawężone do dostępnej dla operatora grupy pracowników.

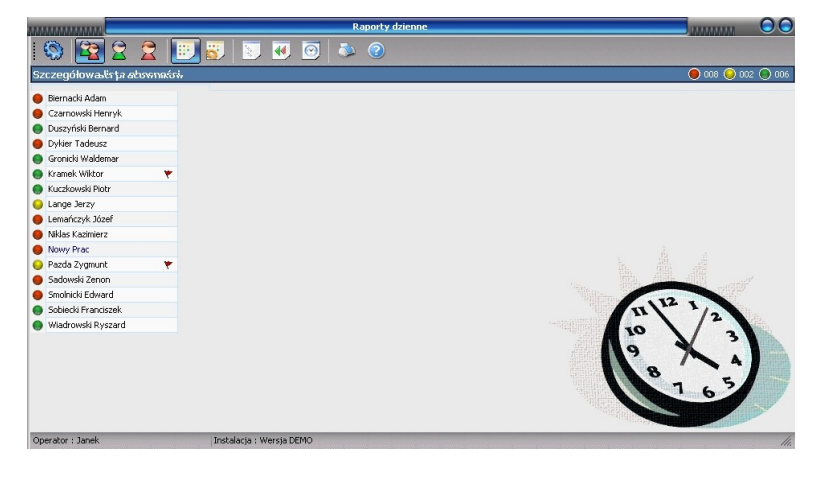

W podanym przykładzie na wydruku jest tylko brygada p.Janka.

| Lista pracownicza<br>w wj.2003 12.50 |                     |  |  |  |
|--------------------------------------|---------------------|--|--|--|
| (MUR)                                | nazvelako i imię    |  |  |  |
| 0032                                 | Biernacki Adam      |  |  |  |
| 0021                                 | Czarnowski Henryk   |  |  |  |
| 0035                                 | Duszyński Bernerd   |  |  |  |
| 0025                                 | Dykier Tedeusz      |  |  |  |
| 0030                                 | Gronicki Waldemar   |  |  |  |
| 0028                                 | Kramek Wildor       |  |  |  |
| 0034                                 | Kuczkowski Piotr    |  |  |  |
| 0023                                 | Lange Jerzy         |  |  |  |
| 0024                                 | Lemeńczyk Józef     |  |  |  |
| 0033                                 | Niklas Kazimietz    |  |  |  |
| 0008                                 | Nowy Prec           |  |  |  |
| 0022                                 | Pezde Zygmunt       |  |  |  |
| 0028                                 | Sedowski Zenon      |  |  |  |
| 0031                                 | Smolnicki Edward    |  |  |  |
| 0029                                 | Soblecki Franciszek |  |  |  |
| 0027                                 | Wiedrowski Ryszerd  |  |  |  |

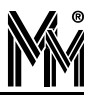

# 4.Pomoc programu bibiSzef

Dla ułatwienia pracy z programem, po wybraniu ikonki 💿 na ekranie otwiera się niniejsza instrukcja. Korzystając z udogodnień programu Adobe Reader można w łatwy sposób wyszukać interesujące nas tematy pomocy.

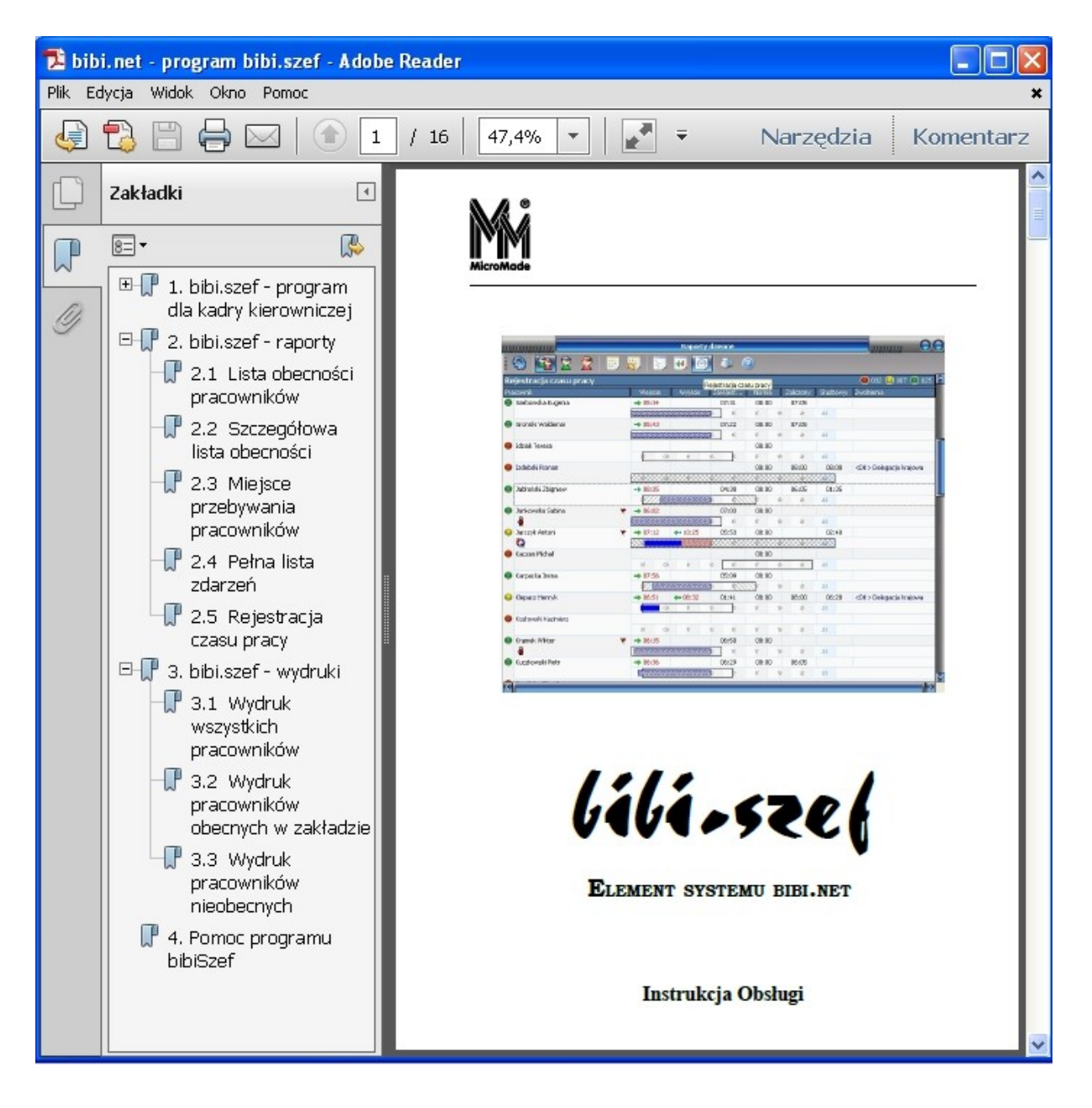